KBPublisher хранит историю всех изменений, внесенных в содержание файла. Вы можете просмотреть более ранние версии, сравнить их с текущей и увидеть изменения, а также откатиться назад к более ранней версии.

По умолчанию функция управления версиями включена и настроена на сохранение неограниченного количества ревизий.

Чтобы отключить функцию управления версиями:

- В Панели администратора откройте раздел Настройки.
- Перейдите на вкладку Администрирование.
- В разделе Файлы в поле Количество ревизий задайте значение 0.

Чтобы изменить максимальное количество хранящихся версий:

- В Панели администратора откройте раздел Настройки.
- Перейдите на вкладку Администрирование.
- В разделе Файлы в поле Количество ревизий задайте требуемое значение или введите AII, чтобы сохранялись все ревизии.

Чтобы просмотреть историю или узнать, имеет ли файл предыдущие версии:

- В Панели администратора откройте раздел Файлы.
- Перейдите на вкладку Файлы.
- В списке найдите файл, историю которой необходимо просмотреть.
- В столбце **Действия** нажмите иконку [...]. В открывшемся меню выберите пункт **История**. Число рядом с пунктом обозначает количество версий, которое имеет данный файл.

Откроется подраздел История, предназначенный для просмотра и управления версиями.

## Примечание:

• В истории версий сохраняются только изменения, внесенные в содержание файла. При изменении категории, названия файла и других параметров информация в историю версий не заносится.

ID статьи: 489 Последнее обновление: 9 февр., 2024 Обновлено от: Черевко Ю. Ревизия: 1 Примечания к версии -> Управление версиями файла https://www.kbpublisher.ru/kb/entry/489/